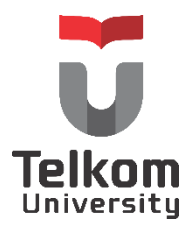

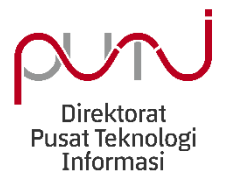

# Buku Panduan Pengunaan Website

# task.telkomuniversity.ac.id

# Sebagai Tools Project Management Telkom University

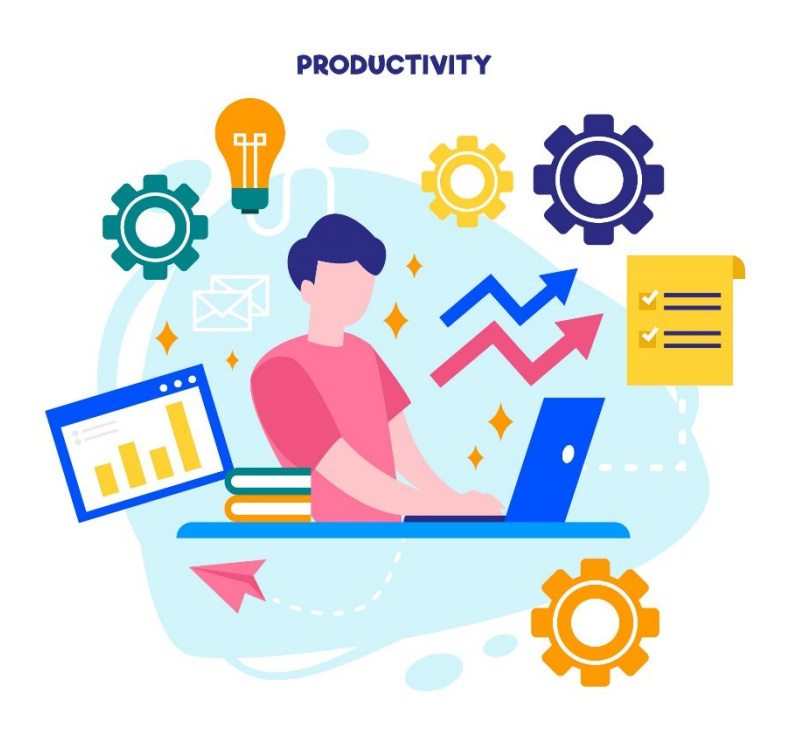

# DAFTAR ISI

| DAF | TAR | R ISI                          | 2  |
|-----|-----|--------------------------------|----|
| Α.  | Reg | gistrasi Akun                  | 4  |
| в.  | Me  | enu Dashboard Client Workspace | 5  |
| 1   | . ſ | My Project                     | 5  |
| 2   | . F | Resource Center                | 6  |
| C.  | Me  | enu Bar atau Navigasi Website  | 8  |
| 1   | . ſ | My Client Workspace            | 8  |
| 2   | . ſ | My Next Tasks                  | 8  |
| 3   | . ſ | My Favorite                    | 8  |
| 4   | . ſ | My Active Time Trackings       | 8  |
| 5   | . F | Recurring Tasks                | 9  |
| D.  | Me  | enu Project                    | 9  |
| 1   | . ( | Overview                       | 9  |
| 2   | . 1 | Tasks                          | 9  |
| 3   | . [ | Discussions                    | 9  |
| 4   | . 9 | Spreadsheets                   | 9  |
| 5   | .ι  | User Stories                   | 10 |
| 6   | . 9 | Sprints                        | 10 |
| 7   | . ۱ | Wiki                           | 10 |
| 8   | . ſ | Mind Mappings                  | 10 |
| 9   | . F | Files                          | 10 |
| Ε.  | Me  | enu Tasks                      | 10 |
| 1   | . E | Bar Atas – Menu Task           | 10 |
|     | 1)  | Board                          | 11 |
|     | 2)  | List                           | 11 |
|     | 3)  | Gantt                          | 11 |
|     | 4)  | Calender                       | 12 |
|     | 5)  | Connector (Unassigned Tasks)   | 12 |
|     | 6)  | Effect                         | 12 |
| 2   | . r | Menu Detail Task               | 14 |
|     | 1)  | Favorite (Ikon Bintang)        | 14 |
|     | 2)  | AI                             | 14 |
|     | 3)  | Recurring Task                 | 14 |

| 4  | I)             | Label           |
|----|----------------|-----------------|
| 5  | 5)             | Share           |
| 6  | 5)             | Time Tracking   |
| 7  | 7)             | Details         |
| 8  | 3)             | Files           |
| 9  | <del>)</del> ) | Videos          |
| 1  | L <b>O)</b>    | Tracking18      |
| 1  | L <b>1)</b>    | Substask        |
| 1  | L <b>2)</b>    | <b>Agile</b>    |
| F. | N              | lembuat Tasks   |
| G. | N              | lenu Settings   |
| 1. | Te             | eam Members21   |
| 2. | С              | ustom Branding  |
| 3. | Te             | emplates        |
| 4. | Se             | ettings         |
| н. | N              | lenu Profile    |
| 1. | Ρι             | rofile23        |
| 2. | La             | anguage         |
| 3. | Sł             | nared Templates |
| 4. | Si             | gn Out24        |

## A. Registrasi Akun

Agar dapat mengakses task manager pada laman task.telkomuniversity.ac.id, anda harus melakukan registrasi akun terlebih dahulu. Berikut Langkah - Langkah untuk registrasi akun:

1. Masuk ke halaman

https://task.telkomuniversity.ac.id/acceptinvitation?invitation=ec85f91ecb124e2c6f6a71d68c8a7ec5a501a07e

| Join you  | r team's Wo  | orkspace |
|-----------|--------------|----------|
| Telkom    | Telkom Unive | ersity   |
| Create an | Account      |          |
| Fullnam   | e            |          |
| E-mail    |              |          |
| Passwo    | rd           |          |
|           | Create Acc   | count    |

 Isikan Nama Lengkap, email dengan domain @telkomuniversity.ac.id untuk pegawai atau dosen dan domain @student.telkomuniversity.ac.id untuk mahasiswa. Masukkan juga password sesuai dengan password iGracias anda. Lalu klik tombol Create Account.

|                          | University                 |                                                                           |
|--------------------------|----------------------------|---------------------------------------------------------------------------|
|                          | Join your team's Workspace | Nama Lengkap sesuai                                                       |
|                          | Create an Account          | iGracias                                                                  |
| Password sesuai iGracias | E-mail                     | Email domain<br>@telkomuniversity atau<br>@studopt telkomuniversity as id |
|                          | Create Account             | @student.teikomuniversity.ac.iu                                           |
|                          | l already have an account  |                                                                           |

3. Jika sudah berhasil create account, maka akan diarahkan ke halaman utama atau dashboard dari task.telkomuniversity.ac.id.

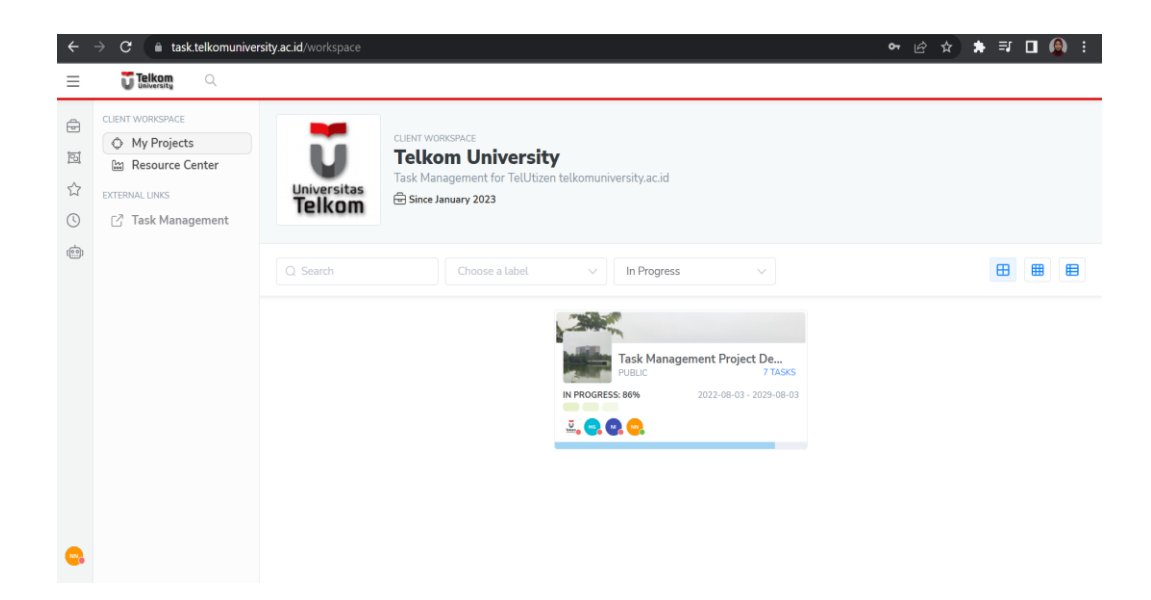

## B. Menu Dashboard Client Workspace

Setelah berhasil membuat akun dan login, anda akan dibawa ke halaman Client Workspacase seperti gambar dibawah ini.

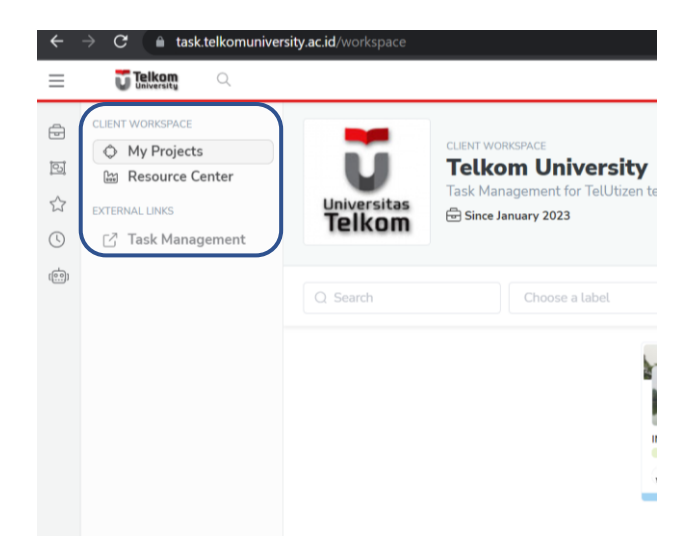

Pada dashboard workspace, terdiri dari dua menu utama yaitu My Project dan Resource Center. Berikut penjelasan lengkapnya:

#### 1. My Project

Pada menu My Project, anda dapat melihat task yang sedang anda kerjakan ataupun yang belum dikerjakan. Anda dapat klik pada Judul Task, maka akan muncul detail dari Task tersebut.

| Task Management<br>Project Demo                                                                                                   | 88 Board III List It. Gantt                            | t 🗟 Calendar | 64 44                                                 |          |                                                                                                    |                       |          |
|----------------------------------------------------------------------------------------------------|--------------------------------------------------------|--------------|-------------------------------------------------------|----------|----------------------------------------------------------------------------------------------------|-----------------------|----------|
| PROJECT PROGRESS 86%                                                                                                    | Workflow Name 1                                        | + ~          | Workflow Name 2                                       | + ~      | Workflow Name 3                                                                                                    | + V T Vorkflow Name 4 | +        |
| ≡ ⊯ ⊙ ≁                                                                                                    | #PROJC-7 - Form 2 start                                |              | #PROJC-3 - task 3<br>CHECKUST 0%                      |          | The second second secon | #PROJC-6 - task 6     |          |
| A Overview                                                                                                    | See Task Details                                       | >            | See Task Details                                      |          | Rea                                                                                                    | See Task Details      |          |
| 🗂 Tasks                                                                                                    | Done                                                   | 00:00:00     | 🖸 Done                                                | 00:00:00 |                                                                                                    | Done                  | 00:00:00 |
| <ul> <li>Discussions</li> <li>Spreadsheets</li> <li>User Stories</li> <li>Sprints</li> <li>Wiki</li> <li>Mind Mappings</li> </ul> | #PROJC-1 - Task 1<br>CHECKLIST 25%<br>See Task Details | 5 (Sec. 196) | #PROJC-4 - task 4<br>CHECKLIST 0%<br>See Task Details | >        |                                                                                                    |                       |          |
| 🗁 Files                                                                                                    | 🗹 Done 🛛                                               | 00:00:00     | Done                                                  | 00:00:00 | Standing of the                                                                                                    |                       |          |
|                                                                                                    | #PROJC-2 - Task 2<br>CHECKUST 0%                       |              | #PROJC-5 - task 5<br>CHECKUST 0%                      |          |                                                                                                    |                       |          |
|                                                                                                    | See Task Details                                       | >            | See Task Details                                      |          |                                                                                                    |                       |          |
|                                                                                                    | Done                                                   | 00:00:00     | Done                                                  | 00:00:00 | V                                                                                                    |                       |          |

### 2. Resource Center

Lanjut pada Menu *Resource Center*, terdapat sub menu *Overview*, *Tasks*, *Plan*, dan *Discussion*.

Pada menu **Overview**, anda bisa melihat semua project, task maupun progress yang sedang anda kerjakan. Anda juga dapat melihat member yang ada pada tim anda. Terdapat juga fitur fitur untuk membuat berbagai macam jenis pekerjaan seperti **Task**, **Laman untuk diskusi**, **Mind Mapping**, serta **User Story**.

| $\equiv$ | Telkom                                                                                                 |                       |                                                                                                  |                                        |                    |               |                    |
|----------|----------------------------------------------------------------------------------------------------|-----------------------|--------------------------------------------------------------------------------------------------|----------------------------------------|--------------------|---------------|--------------------|
|          | CLIENT WORKSPACE<br>My Projects<br>Resource Center<br>EXTERNAL UNITS<br>C <sup>3</sup> Task Management | Universitas<br>Telkom | CLENT WORKSPACE<br><b>Telkom Universit</b><br>Task Management for TelUtize<br>Since January 2023 | <b>ty</b><br>en telkomuniversity.ac.id |                    | ۵             | Manage Resources 🗸 |
| ۲        |                                                                                                    | Overview              |                                                                                                  | Tasks                                  | Files              | Discussion    | s                  |
|          |                                                                                                    | CR                    | EATE NEW                                                                                         |                                        |                    |               |                    |
|          |                                                                                                    |                       | Task                                                                                             | Discussions                            | Mind Mapping       | User Story    |                    |
|          |                                                                                                    | wo                    | DRKSPACE STATS                                                                                   |                                        |                    |               |                    |
|          |                                                                                                    |                       | Projects<br>1                                                                                    | In Progress                            | Completed <b>O</b> | Archived<br>O |                    |
|          |                                                                                                    |                       | Tasks<br>7                                                                                       | Open<br>1                              | Progress<br>6      | Done<br>O     | •                  |
| •        |                                                                                                    | TL                    | AM MEMBERS                                                                                       | <b>). ©.</b> ©                         |                    |               |                    |

Pada menu **Task**, anda bisa melihat pekerjaan anda. Anda juga bisa memulai pengerjaan task anda dengan klik tombol play, untuk menghentikannya anda bisa klik tombol pause.

| ≡ | Talkom 🤇                                                                                |                       |                                                                                          |                               |          |                           |
|---|-----------------------------------------------------------------------------------------|-----------------------|------------------------------------------------------------------------------------------|-------------------------------|----------|---------------------------|
|   | CLENT WORKSMACE<br>My Projects<br>My Resource Center<br>DCTEMMLUNGS<br>CTask Management | Universitas<br>Telkom | CLERTWORKSPACE<br>Telkom Universit<br>Task Management for TelUtize<br>Since January 2023 | Y<br>n telkomuniversity.ac.id |          | 🗈 Manage Resources 🗸      |
| ۲ |                                                                                         |                       | Overview                                                                                 | Tasks                         | Files    | Discussions               |
|   |                                                                                         | C                     |                                                                                          |                               |          | 1 - 7 of 7                |
|   |                                                                                         | 口 ☆ #PROJC-           | -7 - Form 2 start                                                                        |                               | 00:00:01 | 🛙 🔳 🔤 Workflow Name 1 🗸 🗸 |
|   |                                                                                         | □ ☆ #PROJC-           | -6 - task 6                                                                              |                               | 00:00:0  | Workflow Name 4           |
|   |                                                                                         | □ ☆ #PROJC-           | -5 - task 5                                                                              |                               | 00:00:0  | Workflow Name 2           |
|   |                                                                                         | □ ☆ #PROJC-           | -4 - task 4                                                                              |                               | 00:00:0  | Workflow Name 2           |
|   |                                                                                         | 🗆 🏠 #PROJC-           | -3 - task 3                                                                              |                               | 00:00:0  | Workflow Name 2           |
|   |                                                                                         | □ ☆ #PROJC-           | -2 - Task 2                                                                              |                               | 00:00:0  | Workflow Name 1           |
|   |                                                                                         | 口 ☆ #PROJC-           | -1 - Task 1                                                                              |                               | 00:00:0  | Workflow Name 1           |

Pada menu **Files**, anda bisa melihat semua data atau file yang ada pada project yang anda kerjakan sehingga dapat mempermudah anda untuk mencari sebuah file pekerjaan.

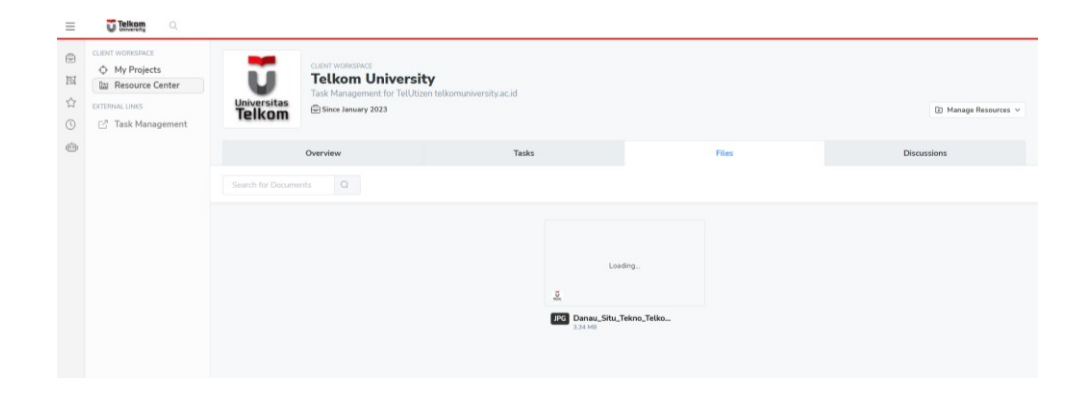

Pada menu **Discussion**, anda dapat melihat laman diskusi yang dilakukan pada project anda. Anda bisa merepply dan mencari diskusi yang telah dilakukan.

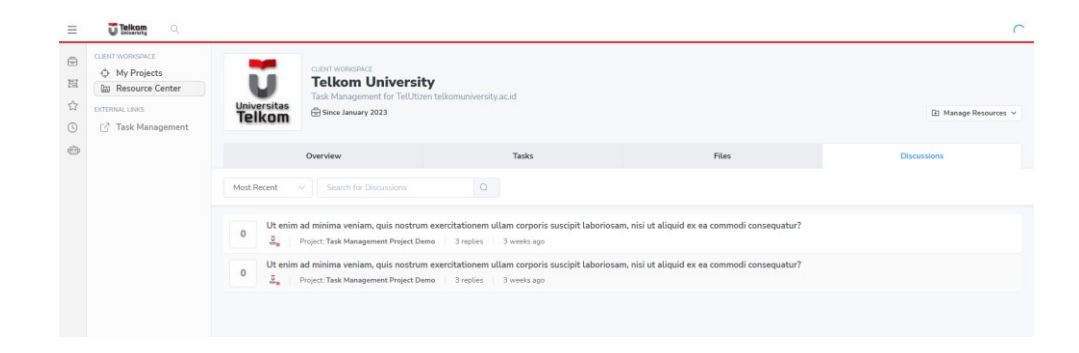

Pada tombol manage resource, anda bisa membuat selain yang ada di halaman overview sebelumnya seperti spreadsheet, sprints dan lainnya. Anda juga mengapus beberapa opsi task dll.

| Since January 2023 |                 |             |              |            |                             | Manage Resources v |
|--------------------|-----------------|-------------|--------------|------------|-----------------------------|--------------------|
| Overview           |                 | Tacks       | Files        |            | Tasks                       | Remove             |
| or an an           |                 | 16383       |              |            |                             | Remove             |
|                    | CREATE NEW      |             |              |            | Spreadsheet<br>User Stories |                    |
|                    | Ð               | Ţ           | ക            | e<br>B     | Sprints<br>Mind Mappings    |                    |
|                    | Task            | Discussions | Mind Mapping | User Story |                             |                    |
|                    | WORKSPACE STATS |             |              |            |                             |                    |
|                    |                 |             |              |            |                             |                    |

## C. Menu Bar atau Navigasi Website

Pada halaman dashboard utama, anda akan melihat menu bar pada bagian kiri atau menu navigasi.

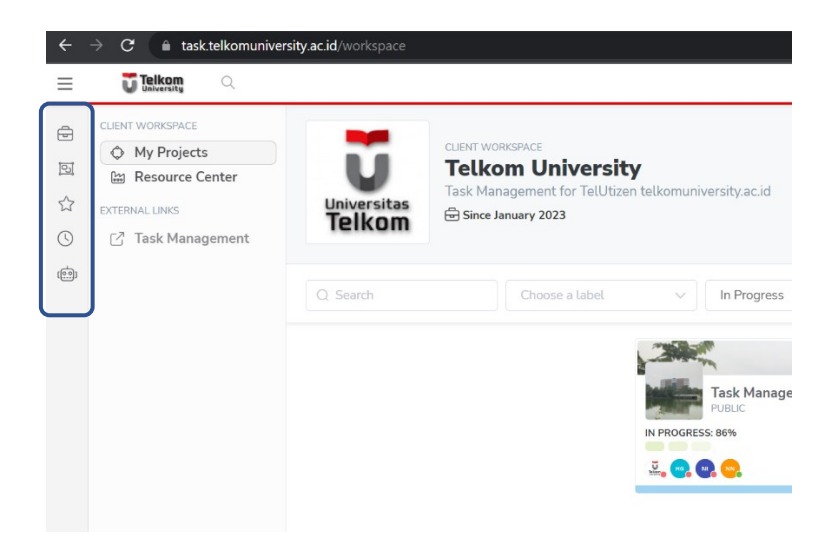

Menu Bar atau Navigasi ini terdiri dari 5 sub menu, berikut penjelasan detailnya:

#### 1. My Client Workspace

Pada menu my client workspace ini anda dapat melihat task yang ada pada workspace anda. Anda juga dapat mencari task anda disini.

#### 2. My Next Tasks

Pada menu ini anda dapat melihat task selanjutnya yang harus anda kerjakan.

#### 3. My Favorite

Pada menu my favorite, berisi task yang anda tambahkan tanda bintang sebagai task yang menurut anda penting.

#### 4. My Active Time Trackings

Pada menu ini anda dapat melihat atau melacak aktivitas pada pengerjaan task anda.

#### 5. Recurring Tasks

Pada menu recurring tasks anda dapat membuat task yang pengerjaannya pengulangan atau rutin.

## D. Menu Project

Menu project merupakan menu yang berisikan beberapa task dan didalamnya terdapat sebuah tim member. Pada menu project ini anda dapat melihat progress serta workload anda.

| ≡                                                                                                    | Telkom Q                                                                                                    |                                                                                                    |                                  |                                        |                                     |
|----------------------------------------------------------------------------------------------------|----------------------------------------------------------------------------------------------------|----------------------------------------------------------------------------------------------------|----------------------------------|----------------------------------------|-------------------------------------|
| ø                                                                                                    | Task Management<br>Project Demo                                                                                                    | Welcome to Task N                                                                                                    | Management Proje                 | ect Demo                               | Public                              |
| <ul> <li>↓</li> <li>↓</li> <li>↓<th>PROJECT IRBORIESS         NPM           Image: Constraint of the second second secon</th><th>#PROJC - Completed: 86% - Budget: \$0.00<br/>TellUtzen menggunakan Aplikasi Task N<br/>lebih efsien dan mudah koordinasi.<br/>Isabet 3 Isabet 2 Isabet 3<br/>CREATE NEW</th><th>fanagement untuk membantu memper</th><th>mudah pengelolaan kegiatan mereka, lel</th><th>bih termanaje dengan baik, sehingga</th></li></ul> | PROJECT IRBORIESS         NPM           Image: Constraint of the second second secon | #PROJC - Completed: 86% - Budget: \$0.00<br>TellUtzen menggunakan Aplikasi Task N<br>lebih efsien dan mudah koordinasi.<br>Isabet 3 Isabet 2 Isabet 3<br>CREATE NEW | fanagement untuk membantu memper | mudah pengelolaan kegiatan mereka, lel | bih termanaje dengan baik, sehingga |
|                                                                                                    | <ul> <li>Discussions</li> <li>Byreadsheets</li> <li>User Stories</li> <li>등 Sprints</li> </ul>                                                                                                    | Task                                                                                                    | Discussions                      | Ó Ó Ó<br>Mind Mapping                  | User Story                          |
|                                                                                                    | Wiki Mind Mappings                                                                                                    | BURNDOWN HEATMAP ACTIVITIES                                                                                                    |                                  |                                        |                                     |
|                                                                                                    | as Mina Mappings<br>☐ Files                                                                                                    | TEAM MEMBERS                                                                                                    |                                  |                                        |                                     |

Berikut merupakan penjelasan lebih detail mengenai menu menu yang ada halaman project:

#### 1. Overview

Pada menu overview, anda dapat melihat tombol untuk membuat task, laman diskusi, mind mapping dan user story. Anda juga dapat melihat anggota dari tim pada project anda.

#### 2. Tasks

Pada menu task, anda dapat melihat detail pengerjaan tugas anda mulai dari list task, status pengerjaan dan progressnya.

#### 3. Discussions

Pada menu diskusi, anda dapat melihat Riwayat diskusi yang pernah dilakukan oleh tim anda maupun membuat laman diskusi baru.

#### 4. Spreadsheets

Pada menu spreadsheet, anda dapat melakukan kolaborasi pekerjaan bersama tim anda dengan membuat spreadsheet.

### 5. User Stories

Pada menu user stories, anda dapat membuat laman untuk para client anda dimana laman tersebut dapat digunakan untuk memberikan penilaian jujur dari client anda mengenai perkerjaan yang sedang anda kerjakan.

#### 6. Sprints

Pada menu sprints, anda dapat membuat sebuah task yang status pengerjaannya perlu diselesaikan dengan cepat atau permintaan tambahan dari client yang urgent. Jenis task yang dimasukkan dengan durasi pengerjaan antara 1-4 minggu.

### 7. Wiki

Pada menu wiki, anda dapat membaca beberapa penjelasan atau catatan sebagai referensi. Anda juga dapat membuat catatan wiki sendiri dalam project anda sebagai referensi tim anda. Wiki ini dapat mempermudah dalam proses sharing knowledge dengan tim anda.

## 8. Mind Mappings

Pada menu mind mappings, anda dapat membaca mind mapping yang telah dibuat untuk project anda. Dengan mind mapping, dapat membantu anda untuk menganalisis informasi dalam bentuk visual dan mempermudah dalam pengambilan keputusan.

### 9. Files

Pada menu files, anda dapat melihat file apa saja yang ada pada proses pengerjaan project anda. Mempermudah anda untuk menyimpan dan menemukan file pekerjaan anda agar tidak terpisah ataupun hilang.

## E. Menu Tasks

Berikut merupakan halaman menu tasks. Untuk penjelasan mengenai menu Tasks akan dibagi menjadi dua, yaitu penjelasan Menu Bar Atas pada Task dan Menu Fitur Task.

#### 1. Bar Atas – Menu Task

Pada menu Bar Atas terdiri dari beberapa menu tampilan seperti Board, List, dan Grant. Terdapat juga fitur Calender, Connector, dan Effect.

| Ξ                 | Telkon C                                |                                         |                                   |
|-------------------|-----------------------------------------|-----------------------------------------|-----------------------------------|
| $\langle \rangle$ | Task Management<br>Project Demo         | Beard 🛛 🗄 List 📄 🔁 Gantt 🗍 🛱 Calendar   | <u>₿</u> ₩                        |
| ¢                 | PROJECT PROGRESS 86%<br>MY WORKLOAD 15% | Workflow Name 1 +                       | Workflow Name 2                   |
| 9                 | ≡ ⊵ ⊙ ≁                                 | #PROJC-7 - Form 2 start<br>checklist 0% | #PROJC-3 - task 3<br>CHECKLIST 0% |
| ☆<br>©            | Overview     Tasks                      | See Task Details >                      | See Task Details                  |

Berikut penjelasan lebih detail tentang menu – menu yang ada di menu Task:

#### 1) Board

Pada menu **Board**, akan menampilkan seluruh task anda dalam bentuk board seperti dibawah ini. Pada board, anda bisa melihat task beserta progress nya. Anda juga memberikan status selesai pada task yang anda kerjakan. Pada menu Board ini, akan ditampilkan juga urutan pekerjaan atau workflow pada task anda. Board membantu untuk melihat dan mengontrol project secara real-time.

| Task Management<br>Project Demo               | 88 Board I III List Ist Gar             | tt 🗑 Calendar | ₿¢<br>¢                           |          |                    |        |                                   |     |
|-----------------------------------------------|-----------------------------------------|---------------|-----------------------------------|----------|--------------------|--------|-----------------------------------|-----|
| PROJECT PROGRESS 80%                          | Workflow Name 1                         | + ~           | \$ Workflow Name 2                | + ~      | \$ Workflow Name 3 | + ~    | \$ Workflow Name 4                | + ~ |
|                                               | #PROJC-7 - Form 2 start<br>CHECKLIST 0% |               | #PROJC-3 - task 3<br>CHECKLIST 0% |          |                    |        | #PROJC-6 - task 6<br>CHECKLIST 0% |     |
| A Overview                                    | See Task Details                        | >             | See Task Details                  |          |                    |        | See Task Details                  |     |
| Tasks                                         | Done                                    | 00:00:00      | 🗹 Done                            | 00:00:00 |                    | 🗹 Done | 00:00:00                          |     |
| @ Spreadsheets<br>冊 User Stories<br>影 Sprints | #PROJC-1 - Task 1                       |               | #PROJC-4 - task 4                 |          |                    |        |                                   |     |
| D Wiki                                        | See Task Details                        | >             | See Task Details                  | >        |                    |        |                                   |     |
| 🚓 Mind Mappings                               | Done U                                  | 00:00:00      | 🗹 Done                            | 00:00:00 |                    |        |                                   |     |
|                                               | #PROJC-2 - Task 2<br>CHECKLIST 0%       |               | #PROJC-5 - task 5<br>CHECKUST 0%  |          |                    |        |                                   |     |
|                                               | See Task Details                        | >             | See Task Details                  | >        |                    |        |                                   |     |
|                                               | ✓ Done                                  | 00:00:00      | ✓ Done                            | 00:00:00 |                    |        |                                   |     |

#### 2) List

Pada menu **List**, akan menampilkan seluruh task anda dalam bentuk list seperti dibawah ini. Pada menu task, anda bisa melihat task serta dapat memulai dan menghentikan task yang dikerjakan.

| =  | O percentry                                           |                              |          |          |                 |            |
|----|-------------------------------------------------------|------------------------------|----------|----------|-----------------|------------|
| 00 | Task Management<br>Project Demo                       | 88 Board III Lin Catendar 04 |          |          |                 |            |
| 0  | PROJECT PROGRESS 86%                                  | □   C                        |          |          |                 | 1 - 7 of 7 |
|    | = ~ 0 +                                               | □ 🏠 #PROJC-7 - Form 2 start  | Done     | 00:00:00 | Workflow Name 1 | $\sim$     |
|    | PROJECT RESOURCES                                     | □ ☆ #PROIC-6 - task 6        | I Done   | 00:00:00 | Workflow Name 4 |            |
| () | △ Overview □ Tasks                                    | □ ☆ #PROIC-5 - task 5        | V Done   | 00:00:00 | Workflow Name 2 | $\sim$     |
| ۲  | <ul> <li>Discussions</li> <li>Spreadsheets</li> </ul> | □ ☆ #PROIC-4 - task 4        | ✔ Done   | 00:00:00 | Workflow Name 2 | $\sim$     |
|    | 過 User Stories<br>記 Sprints                           | □ ☆ #PROIC-3 - task 3        | ✔ Done   | 00:00:00 | Workflow Name 2 | $\sim$     |
|    | Wiki Mind Mannings                                    | □ ☆ #PROIC-2 - Task 2        | ✔ Done   | 00:00:00 | Workflow Name 1 | $\sim$     |
|    | Files                                                 | □ ☆ #PROJC-1 - Task 1        | 🗹 Done 🐱 | 00:00:00 | Workflow Name 1 | $\sim$     |
|    |                                                       |                              |          |          |                 |            |
|    |                                                       |                              |          |          |                 |            |

#### 3) Gantt

Untuk **Gantt**, akan menampilkan seluruh task anda dalam bentuk list seperti dibawah ini. Pada menu tampilan gantt, anda bisa melihat status task serta durasi pengerjaannya. Terdapat detail tanggal pada tampilan gantt ini. Gantt dapat digunakan untuk perencanaan dan pelaksanaan serta mempermudah mengendalikan project yang dikerjakan.

| $\equiv$   | Telkom                                                                                                   |                                   |                           |                                                                                                    |
|------------|----------------------------------------------------------------------------------------------------|-----------------------------------|---------------------------|----------------------------------------------------------------------------------------------------|
| ŝ          | Task Management<br>Project Demo                                                                          | 🐯 Board 🧮 List 🕒 Gantt 🗒 Calendar | \$4 A                     |                                                                                                    |
| $\diamond$ | PROJECT PROGRESS 86%                                                                                     | Tesk                              | Status Duration Start End | Fri         Sat         Sun         Mon         Tue         Wed         Thu         Fri         Sat         Sun           Apr 28         29         30         May 1         2         3         4         5         6         7 |
|            | MY WORKLOAD 15%                                                                                          | \$ Form 2 start                   | Done                      | Workfl                                                                                                    |
|            | = 14 0 4                                                                                                 | Task 1                            | 🗹 Done 🗸                  | Workfl                                                                                                    |
| 151        |                                                                                                    | Task 2                            | ✓ Done                    | Workfu                                                                                                    |
| ☆          | PROJECT RESOURCES                                                                                        | task 3                            | ☑ Done                    | Workfl                                                                                                    |
| ()         | A Overview                                                                                               | task 4                            | ☑ Done                    | Workfl                                                                                                    |
| ŵ          | Discussions                                                                                              | task 5                            | 🗹 Done                    | Workfle                                                                                                    |
| _          | Spreadsheets                                                                                             | \$ task 6                         | ☑ Done                    | Workfl                                                                                                    |
|            | <ul> <li>By User Stories</li> <li>Sprints</li> <li>Wiki</li> <li>Mind Mappings</li> <li>Files</li> </ul> |                                   |                           |                                                                                                    |

#### 4) Calender

Untuk **Calender**, akan menampilkan kalender beserta task apa saja yang mendekati deadline ataupun aktivitas pada tanggal tertentu.

| =  | Telkom 🔍                                                 |                                      |             |     |     |     |              |                |
|----|----------------------------------------------------------|--------------------------------------|-------------|-----|-----|-----|--------------|----------------|
| ©. | Task Management<br>Project Demo                          | 88 Board I≣ List Is Gantt            | Calendar 9g |     |     |     |              |                |
| 0  | PROJECT PROGRESS 86%                                     | April - 2023<br>Tasks with End Dates |             |     |     |     | < Last month | Next month $>$ |
|    | ≡ ⊭ ⊙ ≁                                                  | Mon                                  | Tue         | Wed | Thu | Fri | Sat          | Sun            |
|    | PROJECT RESOURCES                                        | 27                                   | 28          | 29  | 30  | 31  | 01           | 02             |
|    | Tasks Discussions Spreadsheets                           | 03                                   | 04          | 05  | 06  | 07  | 08           | 09             |
|    | 闘 User Stories<br>影 Sprints<br>皿 Wiki<br>蟲 Mind Mappings | 10                                   | 11          | 12  | 13  | 14  | 15           | 16             |
|    | 🔁 Files                                                  | 17                                   | 18          | 19  | 20  | 21  | 22           | 23             |
|    |                                                          | 24                                   | 25          | 26  | 27  | 28  | 29           | 30             |

## 5) Connector (Unassigned Tasks)

Untuk menu dengan **ikon connector** merupakan menu untuk memberikan tugas pada orang tertentu ataupun melihat task mana saja yang belum ditugaskan.

| ≡             | Telkom                                                                 |                                   |                                                                      |            |       |
|---------------|------------------------------------------------------------------------|-----------------------------------|----------------------------------------------------------------------|------------|-------|
| ۵.<br>د       | Task Management<br>Project Demo                                        | Bo Board E List E Gantt           | 64 ×                                                                 |            |       |
| 0             | PROJECT PROGRESS 86%<br>MY WORKLOAD 15%                                | Unassigned Tasks                  | telkomuniversity<br>Telkom University https://telkomuniversity.ac.id | 😪 Hilfan G | Niswa |
| 년<br>전<br>(1) | E L≃ ③ √*                                                              | #PROJC-7 - Form 2 start           |                                                                      |            |       |
| ()<br>()      | <ul> <li>△ Overview</li> <li>□ Tasks</li> <li>□ Discussions</li> </ul> | See Task Details > Done 00:00:00  |                                                                      |            |       |
|               | 교 Spreadsheets<br>四 User Stories<br>타 Sprints<br>□ Wiki                | #PROJC-6 - task 6<br>снескизт о%  |                                                                      |            |       |
|               | ം Mind Mappings<br>ന്ന് Files                                          | See Task Details                  |                                                                      |            |       |
|               |                                                                        | #PROJC-5 - task 5<br>CHECKLIST 0% |                                                                      |            |       |

#### 6) Effect

Untuk menu dengan **ikon effect** merupakan menu untuk mengubah tampilan task agar menjadi lebih berwarna ataupun lebih detail. Pada menu ini anda juga bisa mengekspor task anda.

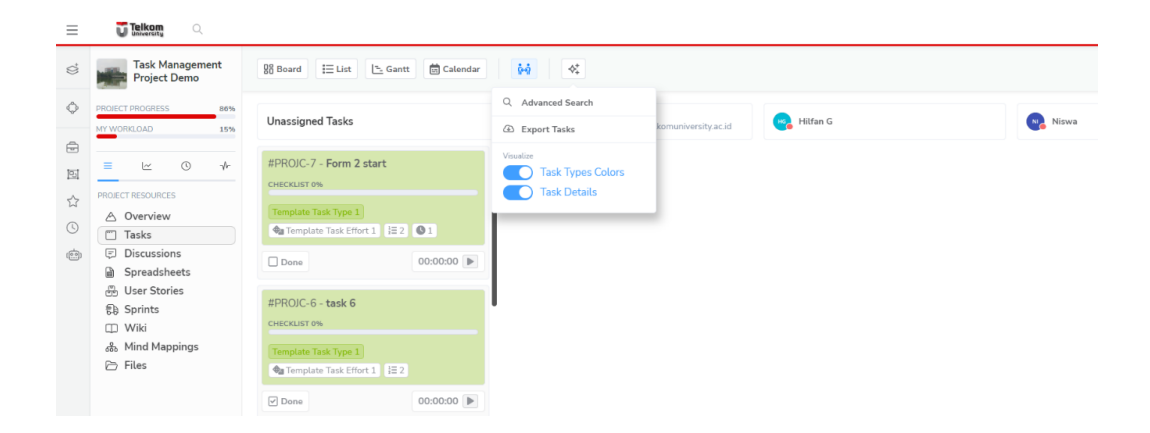

### 2. Menu Detail Task

Jika anda mengklik salah satu task, maka akan muncul beberapa fitur seperti pada tampilan dibawah ini.

| ROJECT PROGRESS 86% |                         |          |                                                                                                    |          | #PROJC-7 - 3 weeks ago                 | Time Tracking                                                                        |
|---------------------|-------------------------|----------|----------------------------------------------------------------------------------------------------|----------|----------------------------------------|--------------------------------------------------------------------------------------|
| IY WORKLOAD 15%     | Workflow Name 1         | + ~      | ‡ Workflow Name 2                                                                                                    | + ~      | Form 2 start                           | The new way of remote work can be more organized and productive manage time is       |
| = 🗠 🔿 🤸             | #PROJC-7 - Form 2 start |          | #PROJC-3 - task 3                                                                                                    |          |                                        | to efficiency, and this tool will help you re                                        |
|                     | CHECKLIST 0%            |          | CHECKLIST 0%                                                                                                    |          | Details Files Videos                   | team stress in an intuitive and accessible<br>Billable hours have never been easier. |
| A Overview          | See Task Details        | >        | See Task Details                                                                                                    | > >      |                                        | Skip tour Next                                                                       |
| Tasks               | Done                    | 00:00:00 | Done                                                                                                    | 00:00:00 | Done Archived                          |                                                                                      |
| Discussions         |                         |          |                                                                                                    |          | Error Datast                           |                                                                                      |
| Spreadsheets        | #PROJC-1 - Task 1       |          | #PROJC-4 - task 4                                                                                                    |          | Form 2 start                           |                                                                                      |
| B Sprints           | CHECKLIST 25%           |          | CHECKLIST 0%                                                                                                    |          | Analyse Potential Risk Impact for Task |                                                                                      |
| 🖽 Wiki              | See Task Details        | >        | See Task Details                                                                                                    | >        |                                        |                                                                                      |
| ൿ Mind Mappings     |                         | 00-00-00 | Done                                                                                                    | 00:00:00 | Efficient Task Management              | >                                                                                    |
| 🗁 Files             | E Done Mine             | 00100100 | - Book                                                                                                    | 00100100 | Assigned to Team Members               | >                                                                                    |
|                     | #PROJC-2 - Task 2       |          | #PROJC-5 - task 5                                                                                                    |          |                                        |                                                                                      |
|                     | CHECKLIST 0%            |          | CHECKLIST 0%                                                                                                    |          | Checklists - Progress: 0%              | >                                                                                    |
|                     | See Task Details        | >        | See Task Details                                                                                                    | >        | Custom Fields (6)                      | >                                                                                    |
|                     | ☑ Done                  | 00:00:00 | ☑ Done                                                                                                    | 00:00:00 | Comments                               |                                                                                      |
|                     |                         |          | and the second second se | /        | Comments                               | DESC. V                                                                              |

Berikut penjelasan lebih detail mengenai fitur – fitur tersebut:

#### 1) Favorite (Ikon Bintang)

Untuk menambahkan Task ke Favorite

### 2) AI

Dapat generate Task dan menghasilkan deskripsi, label, dll berdasarkan judul Task. Sehingga memberikan efisiensi tanpa harus mengisi detail task secara manual.

| <sub>Task</sub><br>Form 2 start |                        |                  |                     |                     |                       |                           |
|---------------------------------|------------------------|------------------|---------------------|---------------------|-----------------------|---------------------------|
| Generate descripti              | on, labels, and cl     | necklist based   | on task title       |                     |                       |                           |
| Description                     | ✓ Labels               | Checklist        |                     |                     |                       |                           |
| Artificial intelligence (A      | Al) will be used to st | reamline task ma | nagement by gene    | rating description: | , labels, and checkli | sts based on the title of |
| task. This will help to r       | educe the amount o     | f manual work in | volved in organizin | g and managing ta   | isks, freeing up time | for more important wor    |
|                                 |                        |                  |                     |                     |                       |                           |
|                                 |                        |                  |                     | Car                 | ncel Run A            | rtificial Intelligence    |

#### 3) Recurring Task

Untuk membuat Task maupun template Task untuk pekerjaan yang berulang atau teratur.

|                                         | ං <sub>ල</sub> Settings                   |                                        | Logs          |
|-----------------------------------------|-------------------------------------------|----------------------------------------|---------------|
| et up Recurring T<br>hese settings allo | Tasks<br>wwyou to use this task as a temp | olate to create new tasks on a regular | interval      |
| lecurring Task                          |                                           |                                        |               |
| Every Day                               |                                           |                                        |               |
| djust Time                              |                                           |                                        |               |
| • 00:00                                 |                                           | (UTC+00:00) UTC                        |               |
| tart task in Workflow                   |                                           |                                        |               |
| Workflow Name                           | 1                                         |                                        | $\sim$        |
| lumber of Repeats                       |                                           |                                        |               |
| 0                                       |                                           |                                        |               |
| Repeat 1 times                          |                                           |                                        | Never Expires |
| epeat 1 times                           |                                           |                                        | Never Expire  |

#### 4) Label

Untuk memberikan label sesuai dengan kategorinya, anda juga dapat membuat label sendiri jika tidak ada kategori yang sesuai.

| <b>Task</b> | Labels                   |   | >      |
|-------------|--------------------------|---|--------|
| Create      | new label                |   |        |
| ~           | Task Label               |   | Create |
| abels.      | assigned in the task     |   |        |
|             | No Data                  |   |        |
| abels       | available to the project |   |        |
| _           |                          |   |        |
| ~           | Backlink                 | + | Ē      |
| ~           | Pembuatan                | + | Ē      |
|             | Bahan                    |   | ~      |
| Ľ           | banan                    | T |        |
| ~           | Competitor               | + | Ê      |
| ~           | UMsby                    | + | Ĥ      |
|             |                          |   |        |
| ~           | 1 Crawling               | + | Ē      |
|             |                          |   |        |
| _           |                          |   |        |

#### 5) Share

Untuk membagikan task agar dapat diakses orang lain.

| Permanent Link                                                                                          | ×   | & |
|----------------------------------------------------------------------------------------------------|-----|---|
| Copy and Paste the Link                                                                                 | _   |   |
| Mttps://task.telkomuniversity.ac.id/telkom-university/task-management-project-demo/task/95b2d2d1-4b2f-4 | 58b |   |
|                                                                                                    | - 8 |   |
|                                                                                                    | - 8 |   |

### 6) Time Tracking

Untuk melacak berapa lama pengerjaan task dilakukan. Anda bisa klik start untuk memulai dan klik stop untuk berhenti.

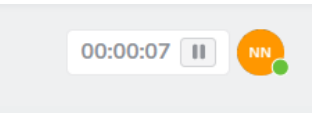

#### 7) Details

Pada bagian details berisikan fitur fitur seperti pada gambar dibawah ini.

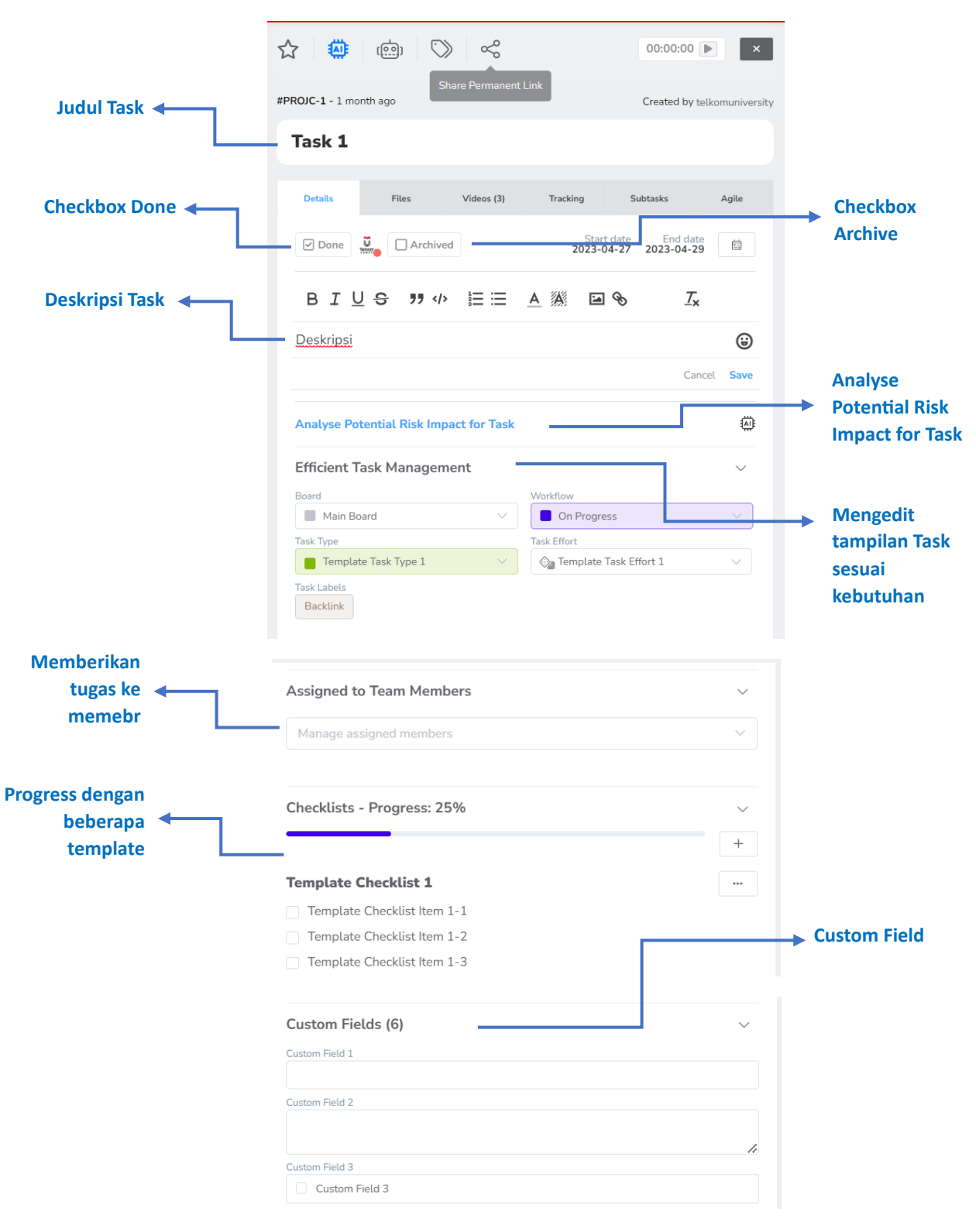

| Memberikan<br>komentar<br>terhadap task<br>atau bisa juga | Com/ | Comments 2 DESC V                                                                                                    |  |  |  |  |  |
|-----------------------------------------------------------|------|----------------------------------------------------------------------------------------------------|--|--|--|--|--|
| atau bisa juga<br>update<br>pengerjaan task               |      | <ul> <li>Sed ut perspiciatis unde omnis iste natus error sit voluptatem accusantium doloremque laudantium, totam rem aperiam, eaque ipsa quae ab illo inventore veritatis et quasi architecto beatae vitae dicta sunt explicabo.</li> <li>1 month ago</li> <li>Nemo enim ipsam voluptatem quia voluptas sit aspernatur aut odit aut fugit, sed quia consequuntur magni dolores eos qui ratione voluptatem sequi nesciunt. Neque porro quisquam est, qui dolorem ipsum quia dolor sit amet ronsectetur.</li> </ul> |  |  |  |  |  |
|                                                           | В    | $I \square \bigcirc S \square \land \square \land \square \land \square \land \square \land \square \land \square \land \square \land \square \land \square$                                                                                                    |  |  |  |  |  |

Berikut penjelasan detail masing – masing fitur:

- 1. Checkbox Done: Anda dapat menandai status task apakah sudah selesai atau belum.
- 2. Checkbox Archived: Anda dapat mengarsipkan task pada.
- 3. Judul Task: Judul untuk pekerjaan atau tugas anda.
- 4. **Analyse Potential Risk Impact for Task**: Al untuk menganalisis Dampak dan Potensi Resiko apa saja pada Task.
- 5. Efficient Task Management: Untuk mengedit tampilan task agar lebih menarik dan jelas
- 6. **Assigned to Team Member**: Untuk memberikan tugas pada orang yang ditunjuk atau diinginkan
- 7. Checklist Progress: Melihat dan memperbaharui progress pengerjaan Task
- 8. Custom Fields: Untuk membuat dan mengatur task sesuai keinginan anda
- 9. Comment: Memberikan komen untuk proses pengerjaan

#### 8) Files

Menambahkan file pendukung dalam proses pengerjaan Task. Dapat berupa dokumen pdf, word maupun foto.

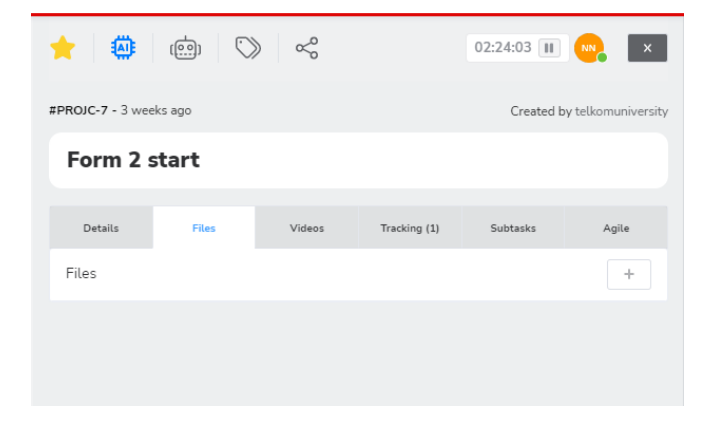

#### 9) Videos

Menambahkan file video untuk pendukung ataupun berkaitan dengan proses pengerjaan Task.

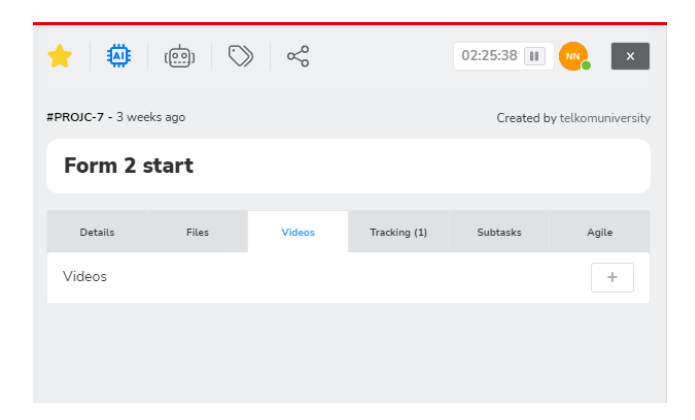

#### 10) Tracking

Untuk melihat aktivitas dalam bentuk durasi waktu saat proses pengerjaan Task atau history log aktivitas.

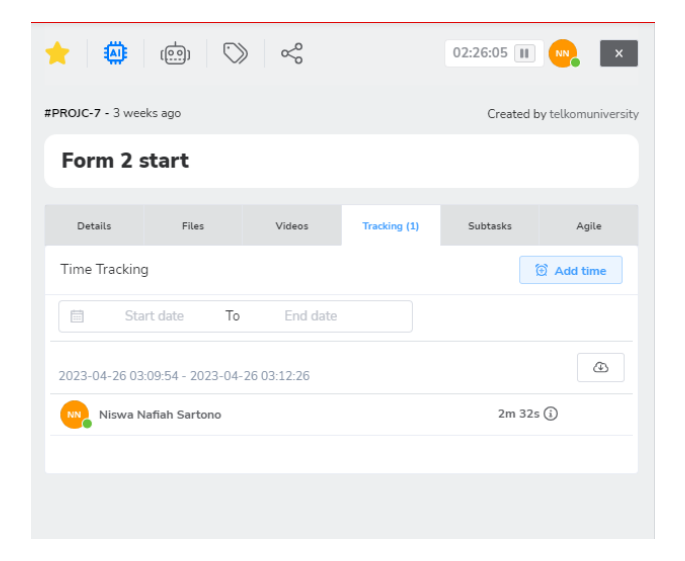

#### 11) Substask

Jika ada percabangan atau proses pengerjaan lain dalam sebuah task, anda dapat menambahkannya sebagai subtask.

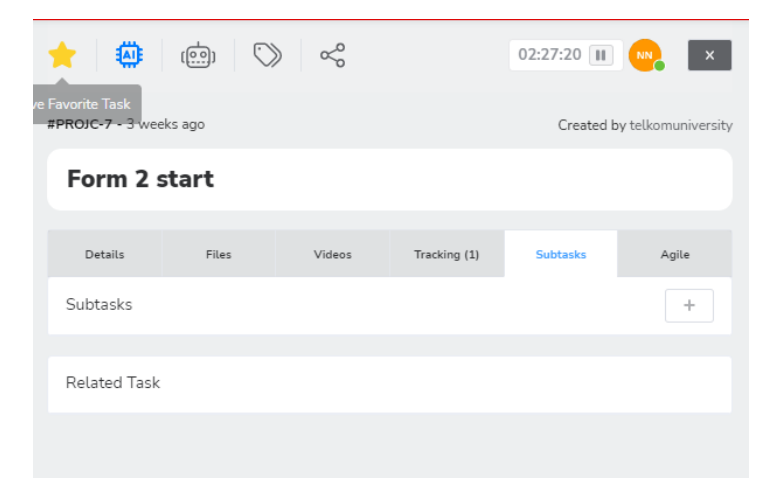

#### 12) Agile

Untuk pengembangan task yang memerlukan penyelesaian dalam waktu yang cepat.

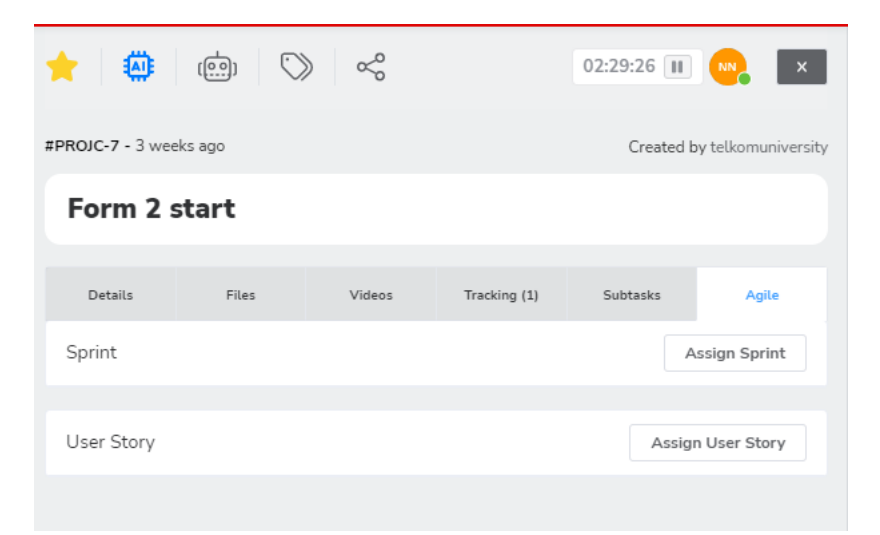

## F. Membuat Tasks

Pada task.telkomuniveristiy.ac.id, selain anda dapat melihat project yang sedang anda kerjakan, anda juga bisa membuat task untuk diri anda sendiri maupun tim anda. Untuk membuat Task, berikut Langkah – Langkah yang perlu dilakukan:

1. Masuk ke halaman Resource Center kemudian Overview

| Telkom .                                                              |                                                                                                    |             |              |                  |
|-----------------------------------------------------------------------|----------------------------------------------------------------------------------------------------|-------------|--------------|------------------|
| My Projects<br>E Resource Center<br>DOTEMUL LINS<br>C Task Management | CLENT WORKSPACE<br>Telkom University<br>Task Management for TelUtizen telkomuniv<br>È Since January 2023 | ersityac.id |              |                  |
| 1                                                                     | Overview                                                                                                 | Tasks       | Files        |                  |
|                                                                       | CREATE NEW                                                                                               |             |              |                  |
|                                                                       | 2                                                                                                    | Discussions | Mind Mapping | णि<br>User Story |

- 2. Klik Create New Task
- 3. Isikan detail dari Task yang ingin anda buat seperti dibawah ini, mulai dari **Project** apa yang ingin ditambahkan task, **judul dari task, tipe task**, hingga **deskripsi task**. Jika sudah anda bisa klik *create* untuk membuat Task.

| reate new Task                                                                                 |                     | ×            |
|------------------------------------------------------------------------------------------------|---------------------|--------------|
| lient Workspace<br>elkom University                                                            |                     |              |
| roject                                                                                         |                     |              |
| Task Management Project Demo                                                                   |                     | ~            |
| -1.74                                                                                          |                     |              |
| Membuat Desain                                                                                 |                     |              |
| hoose Type                                                                                     | Choose Workflow     |              |
| Template Task Type 1 $$ $\!\!\!\!\!\!\!\!\!\!\!\!\!\!\!\!\!\!\!\!\!\!\!\!\!\!\!\!\!\!\!\!\!\!$ | Workflow Name 1 $$  |              |
| tart date                                                                                      | Due date            |              |
| 2023-04-27 12:00 AM                                                                            | 2024-04-30 12:30 AM |              |
| ssign team members to task                                                                     |                     |              |
| Niswa 🛞                                                                                        |                     | $\checkmark$ |
| ask Description                                                                                |                     |              |
| BIUS II () A XX Q                                                                              |                     |              |
| <u>Buatlah desain untuk halaman depan</u>                                                      |                     |              |
|                                                                                                |                     | Cancel       |

4. Jika Task berhasil terbuat, maka akan muncul notifikasi hijau seperti dibawah ini.

| Create new Task                                          | $\times$ |
|----------------------------------------------------------|----------|
| Client Workspace<br>Telkom University                    |          |
| Membuat Desain<br>Task successfully added to the project |          |
| Project                                                  |          |

5. Untuk melihat Task yang anda buat, anda bisa masuk ke Menu Resource Center kemudian pilih Task

| CUENT WORKSPACE | Universitas<br>Telkom | ent worksmute<br><b>elkom University</b><br>sk Management för TelUtzen telkomuniversityac.id<br>Since January 2023 |          |
|-----------------|-----------------------|----------------------------------------------------------------------------------------------------|----------|
|                 |                       | Overview Tasks                                                                                                    | Files    |
|                 | D C                   |                                                                                                    |          |
|                 | □ ☆ #PROJC-8 - N      | lembuat Desain 🤤 💽                                                                                                 | 00:00:00 |
|                 | 🗌 🌟 #PROJC-7 - F      | orm 2 start                                                                                                    | 00:00:00 |
|                 | 🔲 🏠 #PROJC-6 - ta     | isk 6                                                                                                    | 00:00:00 |
|                 |                       |                                                                                                    |          |

## G. Menu Settings

Untuk dapat mengakses menu settings, terlebih dahulu anda harus mengklik ikon bar diujung kiri atas hingga muncul logo setting seperti dibawah ini.

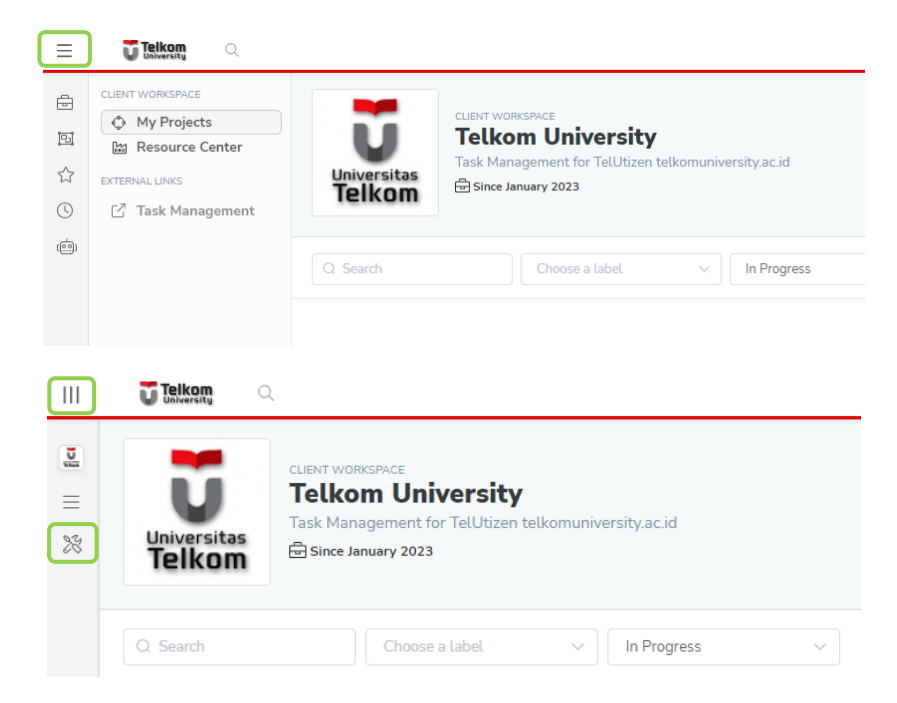

Pada menu setting ini, anda dapat mengatur Team anda, Branding, Template, dan Pengaturan lainnya

|   | Telkom                                                                                                    |                                                                                          |
|---|----------------------------------------------------------------------------------------------------|------------------------------------------------------------------------------------------|
| % | WORKSPACE SETUP <sup>23</sup> Team Members <sup>20</sup> Custom Branding <sup>26</sup> Templates <sup>25</sup> Settings | SPACE<br><b>m University</b><br>gement for TelUtizen telkomuniversity.ac.id<br>wary 2023 |
|   | Q Search                                                                                                    | Choose a label V In Progree                                                              |

#### 1. Team Members

Anda bisa menambahkan member pada team anda dengan mengklik tombol Add Members. Kemudian anda mengisikan detail undangan ke orang yang ingin anda undang.

| OD CLENT WORKSPACE SETTINGS                       | Add Members to the Client Works                                            | pace                                           |                   | × |          | 🛛 Waiting 🚨 Add Members |
|---------------------------------------------------|----------------------------------------------------------------------------|------------------------------------------------|-------------------|---|----------|-------------------------|
|                                                   | Shareable Link Anyone with this link will be able to join in the workspace | *                                              |                   |   |          |                         |
| Team Menders: U Active Users: /Unumited<br>Member | Invite Team Members by Email                                               |                                                |                   |   | Projects | Enable                  |
|                                                   | Bring team members to your Workspace. After accepting                      | g the invitation, you must add team members to | the projects      |   |          |                         |
|                                                   | S Full Name                                                                | @ Email                                        |                   |   |          |                         |
|                                                   |                                                                            |                                                |                   |   |          |                         |
|                                                   | + Invite one more                                                          |                                                | Cancel Send Invit |   |          |                         |
|                                                   |                                                                            |                                                |                   | _ |          |                         |
|                                                   |                                                                            |                                                |                   |   |          |                         |
|                                                   |                                                                            |                                                |                   |   |          |                         |
|                                                   |                                                                            |                                                |                   |   |          |                         |

#### 2. Custom Branding

Pada custom branding, anda dapat mengatur 3 jenis branding yaitu *Logo and Favion*, *Domain or Subdomain*, dan *SMTP Server*.

|       | Telkom                                                                                                    |                                           |               |
|-------|----------------------------------------------------------------------------------------------------|-------------------------------------------|---------------|
| lice. | CLIENT WORKSPACE SETTINGS<br>Custom Branding                                                                                                    |                                           |               |
| =     | Logo and Favicon                                                                                                    | Domain or Subdomain                       | SMTP Server   |
|       | CUSTOMIZE WORKSPACE HEADER WITH LOGO FOR BRAND PROMOTION<br>You have the ability to upload your own logo to replace the GitScrum logo that appears | i in the header of your Client Workspace. |               |
|       | Header Logo                                                                                                    | Favicon                                   |               |
|       | ① Upload                                                                                                    | ① Upload                                  |               |
|       | We recommend: up to 140 (width) x 28 (height) pixels                                                                                               | We recommend: up to 32 (width) x 32 (h    | eight) pixels |
|       | Email Footer                                                                                                    |                                           |               |
|       | Write a new email footer                                                                                                    |                                           | l_            |

#### 3. Templates

Pada menu ini, anda dapat melihat template apa saja yang pernah dibuat baik dalam bentuk template task, workflow dll.

|      | Telkom                    |      |        |           |               |                       |
|------|---------------------------|------|--------|-----------|---------------|-----------------------|
| fice | CLIENT WORKSPACE SETTINGS |      |        |           |               |                       |
| ≡    | Workflow                  | Туре | Effort | Checklist | Custom Fields | User Story Priorities |
|      |                           |      |        |           |               |                       |
|      |                           |      |        |           |               |                       |
|      |                           |      |        |           |               |                       |

#### 4. Settings

Pada menu Settings, anda dapat mengatur detail dari desain client workspace anda seperti warna, nama workspace dll.

| CLUTI WORKIALE SETTINGS                                                                                                    |                                    |
|----------------------------------------------------------------------------------------------------|------------------------------------|
| Details                                                                                                    | Translations                       |
| TALOR YOUR CLIENT WORKSPACE EXPERIENCE WITH CUSTOMIZABLE SETTINGS         Personalize your client workspace expensions with flashle settings, dissigned to meet your specific needs.         Workspace name         Image: Telkom University         Workspace description         Task Management for Tel/Utzen telkomuniversity.ac.id | Workspace color<br>Workspace logge |
| Custom Emails - Personalised Brand Workspeer logis and description will appear in emails sent Source Project Lubels Project Lubels and be used inside other projects                                                                                                    | (2) Upland                         |

## H. Menu Profile

Menu profile ini dapat digunakan untuk melihat detail profile anda, merubah pengaturan Bahasa di laman anda, dan juga tema dari tampilan workspace anda. Untuk mengakses menu Profile, anda bisa klik logo profile di pojok kiri bawah.

|          | Niswa Nafiah Sartono |
|----------|----------------------|
|          |                      |
|          | Profile              |
|          | Language             |
|          | Shared Templates     |
| <b>.</b> | [⇔ Sign out          |

## 1. Profile

Pada menu profile, anda merubah detail informasi pribadi anda. Untuk merubahnya, anda bisa pilh menu Settings dibawah My Profiles.

| Niswa Nafiah<br>Sartono |                  |                                                                                  |                 |
|-------------------------|------------------|----------------------------------------------------------------------------------|-----------------|
| USER RESOURCES          | NN               | Niswa Nafiah Sartono<br>1 Joneso en amil 2023 O Thezone: Amil 27th 2023, 6-67 AM |                 |
|                         | Contributions to | Multiple Projects                                                                | 1 days, 1 tasks |
|                         |                  | My ba M Ag 500 Ot Nov Oc in 50 Mv Ap                                             |                 |
|                         |                  | About Edit About                                                                 |                 |
|                         |                  |                                                                                  |                 |

Pada menu Settings anda bisa merubah Foto, Nama, alamat Email, Password. Jika sudah melakukan perubahan, jangan lupa untuk klik tombol **Update.** 

\*Untuk alamat email, password diubah sesuai dengan perubahan di iGracias. Jika tidak ada perubahan, diharapkan untuk tidak merubah alamat email atau password.

| Telkom 🤇                                     |                                                                                               |                                           |        |
|----------------------------------------------|-----------------------------------------------------------------------------------------------|-------------------------------------------|--------|
| Niswa Nafiah<br>Sartono                      | Profile Settings<br>Manage your Personal Brand                                                |                                           |        |
| USER RESOURCES  (1) My Profile  (2) Settings | Note Utername<br>NNN<br>C Uplead nitwant/gt                                                   | \$<br>In Sartono<br>aklomuniversity ac Id |        |
|                                              | Headline<br>Headline<br>Location<br>Location<br>Timestore<br>(LTC-00.00) Greenwich Mean Times | Dublin<br>Change Password                 | Vpdate |

## 2. Language

Anda bisa mengatur Bahasa sesuai dengan keinginan anda, namun saat ini belum tersedia Bahasa Indonesia.

| Language        |         | ×                           |
|-----------------|---------|-----------------------------|
| ENGLISH         |         |                             |
| Choose Language |         | Create your own translation |
| ARABIC          | BENGALI | CHINESE                     |
| DUTCH           | ENGLISH | FRENCH                      |
| GERMAN          | GREEK   | E HEBREW                    |
| HINDI           |         | ITALIAN                     |
| • JAPANESE      | NEPALI  | O PORTUGUESE                |
| ROMANIAN        | SPANISH | SWEDISH                     |
| THAI            |         | urdu                        |

## 3. Shared Templates

Anda bisa memilih template sesuai yang anda inginkan dan sesuai kebutuhan pekerjaan.

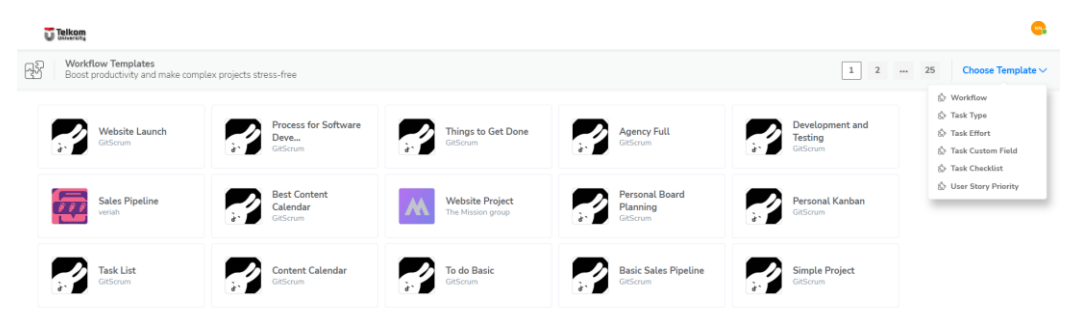

# 4. Sign Out

Untuk keluar dari laman task Telkom University.